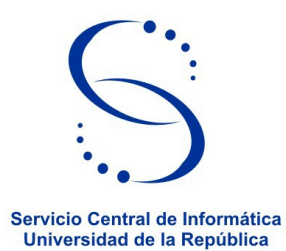

## Instructivo para restablecer la contraseña de su usuario en BiUR

## Pasos a seguir

- 1) Ingrese a <u>https://www.biur.edu.uy/</u>
- 2) Ir a Contraseña

|                                    | Bibliotecas de la Universidad de la República |
|------------------------------------|-----------------------------------------------|
| Por favor Identifíquese:           |                                               |
| ID o Código de Barras del Usuario: |                                               |
| Contraseña:                        |                                               |
| Biblioteca:                        | Bibliotecas URE50 V                           |
| ENTRAR INVITADO CONTRASEÑA         |                                               |
|                                    | ck en Contraseña                              |
|                                    | © 2009 UdelaR - Ex Libris                     |

- 3) En la siguiente pantalla complete sólo la casilla <u>ID o Código de Barras del Usuario:</u> Debe ingresar el número de cédula de identidad incluido el dígito verificador, sin puntos y sin guión. En caso de no tener documento uruguayo, debe ingresar su número de pasaporte y agregar una letra E al final. No debe haber espacio en blanco entre el número y la letra E.
- 4) Luego click en Enviar.

|                                                                                                | Bibliotecas de la U | Iniversidad de la República                                                                            |
|------------------------------------------------------------------------------------------------|---------------------|----------------------------------------------------------------------------------------------------|
| Olvidó su contraseña ?<br>ID o Código de Barras del Usuario:<br>Biblioteca:<br>ENVIAR INVITADO | Bibliotecas URE50 V | Ingrese el no. de cédula<br>de identidad, incluido el<br>dígito verificador, sin<br>puntos y sin guión |
|                                                                                                |                     | © 2009 UdelaR - Ex Libris                                                                              |

- 5) Recibirá un mensaje al correo electrónico registrado en su perfil de usuario de su Biblioteca. En este correo se incluye un enlace a seguir para restablecer la contraseña. Recuerde crear una contraseña segura, 8 caracteres o más. Puede ser cualquier combinación de letras, números y símbolos. Se admite un máximo de 20 caracteres.
- 6) Luego de realizado este paso, recibirá un nuevo correo electrónico confirmando que el restablecimiento de la contraseña se realizó correctamente.

## IMPORTANTE: Si usted recibe estos correos y NO solicitó restablecer su contraseña, comuníquese a: biur@seciu.edu.uy

Atentamente,

Bibliotecas de la Udelar Servicio de Atención al Usuario.